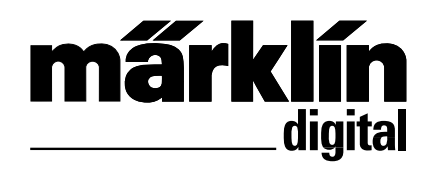

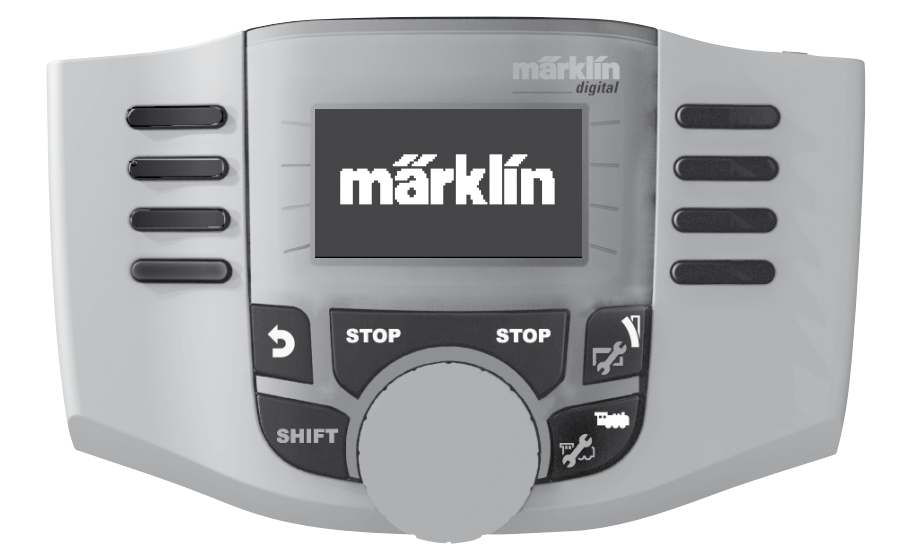

manuale d'uso

Mobile Station 60653

### Indice

#### Pagina

| Mobile Station                               |    |
|----------------------------------------------|----|
| Mobile Station                               | 3  |
| Allacciamento                                | 3  |
| Menù, funzione dei tasti                     | 4  |
| Scelta della lingua                          | 4  |
| Creazione e configurazione di una locomotiva |    |
| Guida, funzione dei tasti                    | 5  |
| Creazione di una locomotiva con la loco-card | 5  |
| Locomotiva mfx                               | 6  |
| Identificazione della locomotiva             | 6  |
| Locomotiva dal database                      | 7  |
| Creazione manuale di una locomotiva          | 8  |
| Configurazione di una locomotiva             | 13 |
| Tastiera                                     |    |
| Commutazione, funzione dei tasti             | 11 |
| Protocollo per articoli elettromagnetici     | 11 |
| Tastiera                                     | 12 |
| Menu                                         |    |
| nformazione                                  | 18 |
| Reset                                        | 18 |
| Central Station                              |    |
| Connessione                                  | 19 |
| Ripresa di una locomotiva                    | 20 |

Il simbolo seguente che troverete nei vari capitoli, significa che il punto menu descritto è pertinente unicamente per i protocolli indicati.

(M) = unicamente per Märklin Motorola/mfx

ecc = unicamente per DCC

Il manuale d'uso fa parte integrante del prodotto, e deve quindi essere conservato e in caso di trasmissione essere consegnato.

Gebr. Märklin & Cie. GmbH Stuttgarter Str. 55-57 73033 Göppingen Deutschland www.maerklin.com 2

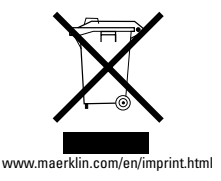

181363/0911/Sm5Ef Änderungen vorbehalten © Gebr. Märklin & Cie. GmbH

### **Mobile Station**

La Mobile Station serve a comandare un treno in miniatura e può essere utilizzata per lo scartamento H0/N/1.

Caratteristiche della Mobile Station:

- Protocollo digitale: Märklin Motorola, mfx, DCC secondo la Norma NMRA/NEM
- Guida di una locomotiva (M) indirizzi 1 255, 🚾 1 9999)
- Guida di una locomotiva mfx (registrazione automatica)
- Programmazione di una locomotiva
- Lista delle locomotive per 10 locomotive attive (selezione diretta) + 1 locomotiva dalla loco-card
- Database della locomotiva con 1 000 locomotive
- Tastiera (indirizzi 1 à 320)

Il funzionamento necessita inoltre i seguenti elementi:

- Scatola di connessione al binario 60113 per H0/N oppure scatola di connessione al binario 60112 per scartamento 1
- Elemento di inserzione nella rete

oppure

- Connessione alla Central Station 60213,60214
- Connessione al Terminale 60125 via cavo adattatore 610479

### Connessione con la scatola di connessione al binario

Preparazioni

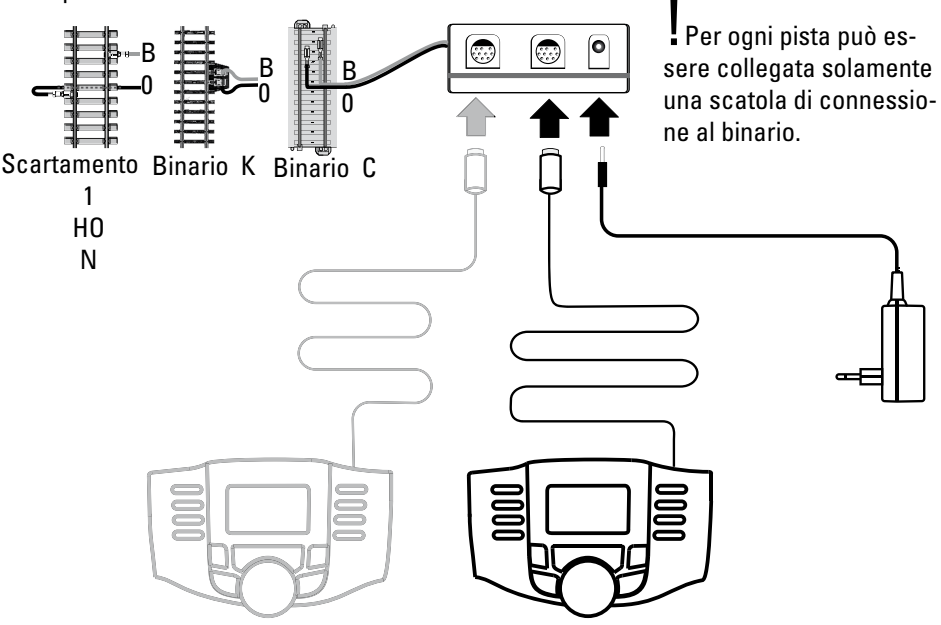

### Menù

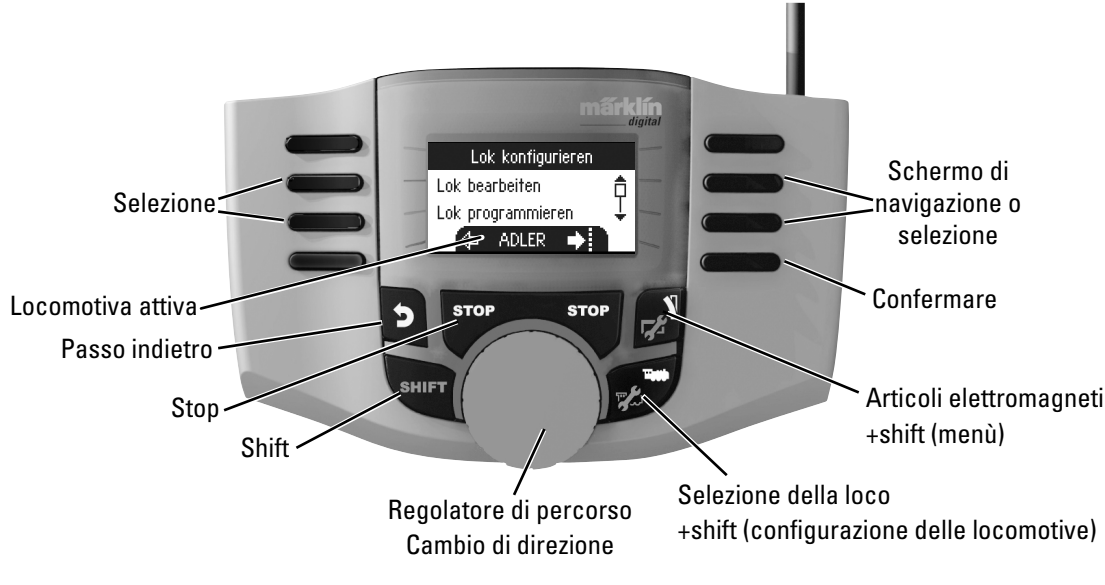

### Impostazioni Mobile Station Lingua

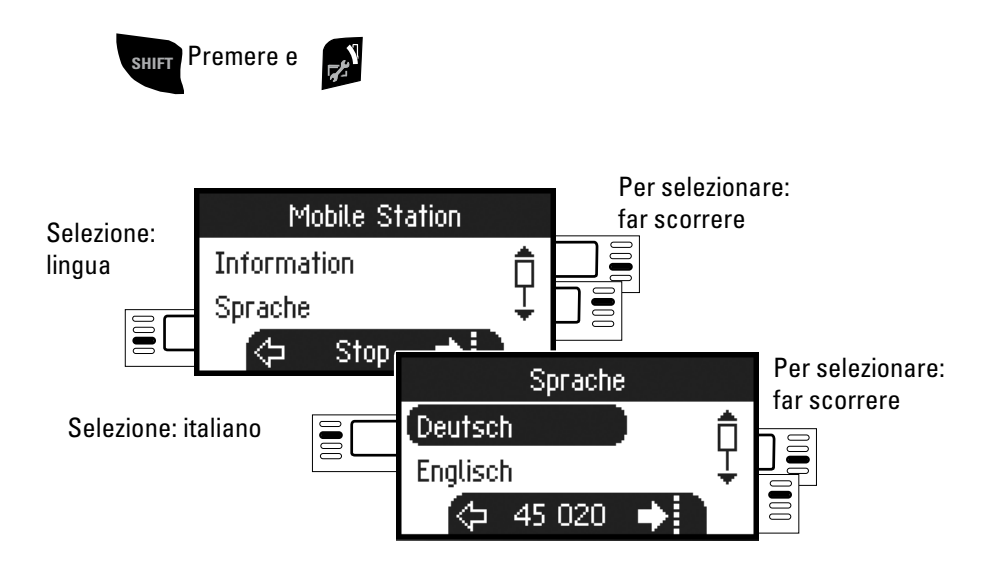

### Creazione

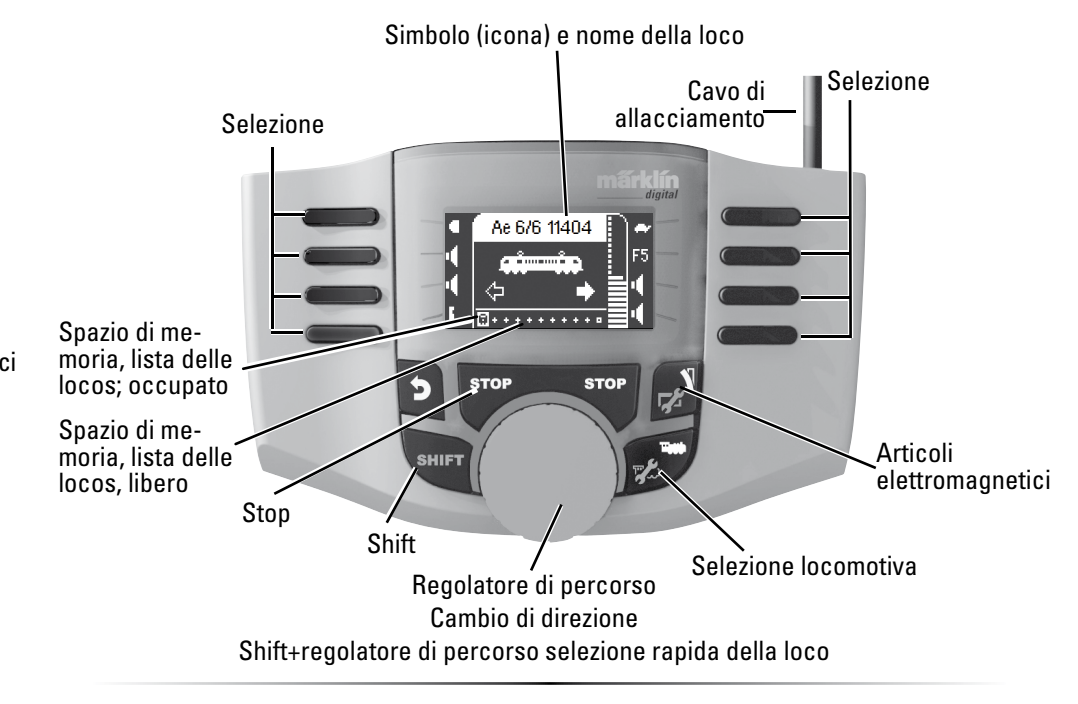

## Creazione di una locomotiva

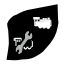

Questo pulsante permette di selezionare lo spazio di memoria nella lista delle locomotive

**Osservazione:** Se la memoria della locomotiva è piena è necessario rimuovere uno spazio di memoria prima di registrare una nuova locomotiva (vedi pagina 17)

#### Creazione di una locomotiva con la loco-card

Inserire la loco-card, la locomotiva è subito pronta a circolare.

Nel caso non è stata selezionata la memoria nella lista delle locomotive, la locomotiva sarà registrata nel primo spazio libero.

### 🜘 Registrazione di una locomotiva mfx

Piazzare la locomotiva con decoder mfx sui binari.

La locomotiva si registra in base alle seguenti illustrazioni.

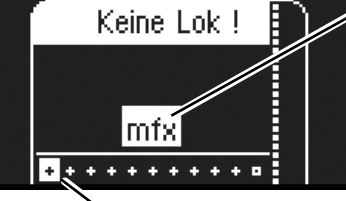

"Lampeggia" durante la registrazione.

Locomotiva **mfx** è stata identificata, i dati vengono trasferiti.

Spazio di memoria libero nella lista delle locomotive.

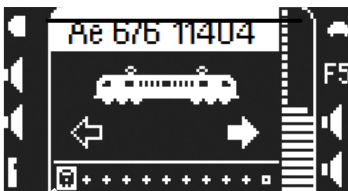

La locomotiva mfx è pronta per la messa in esercizio.

Se desiderato o necessario, le funzioni della locomotiva e le icone delle funzioni nel menu "Configurare la locomotiva" possono essere lavorate, così come è descritto a pag. 13.

La locomotiva è stata salvata nello spazio di memoria nella lista delle locomotive.

### Identificazione di una locomotiva

Solo la locomotiva che deve essere riconosciuta può trovarsi sull'impianto dei binari.

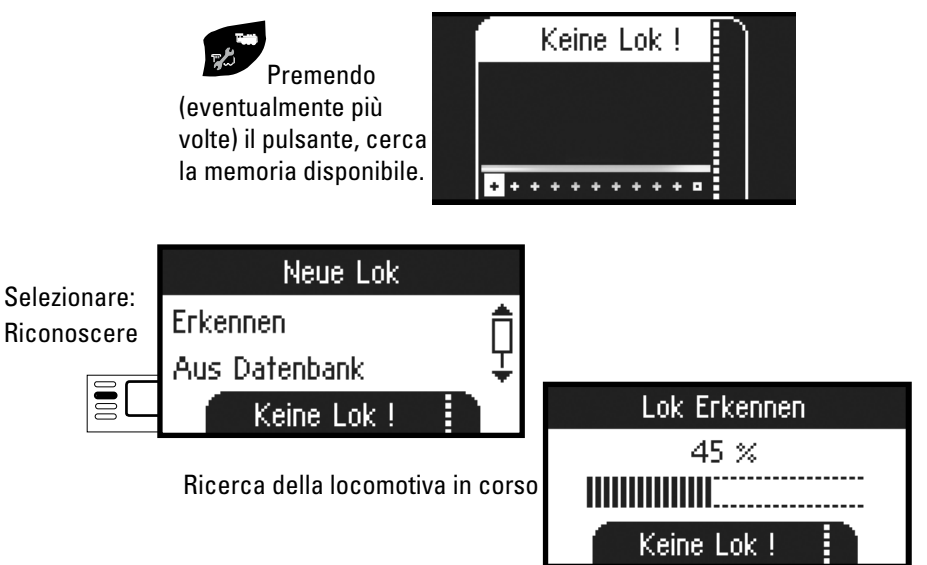

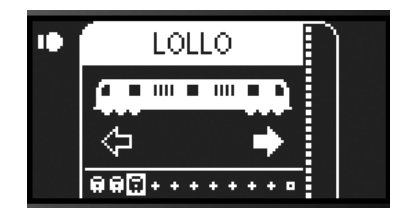

La locomotiva è stata identificata, inserita nella lista delle locomotive ed è pronta per la messa in esercizio.

#### oppure

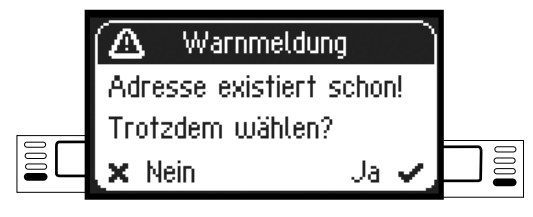

oppure

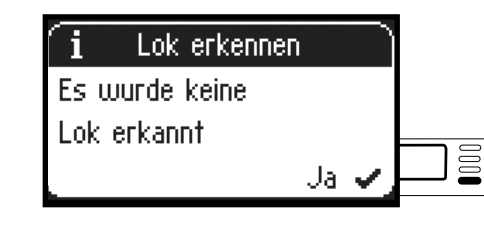

Locomotiva è stata identificata. L'indirizzo già esiste e non è stato inserito automaticamente nella lista delle locomotive. Lei può salvare o annullare la fase di lavorazione.

Locomotiva non è stata identificata. Si prega di confermare e riprovare. Eventualmente controllare o riprogrammare la locomotiva o se l'indirizzo è noto, inserire manualmente.

### (M) Creazione di una locomotiva dal database

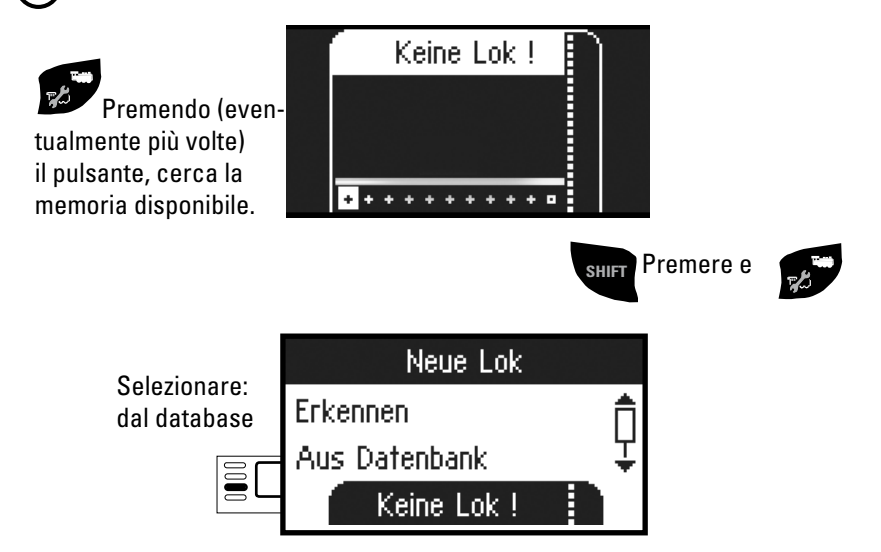

#### Per selezionare:

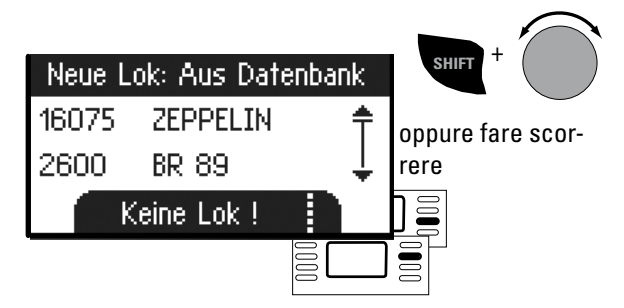

Selezionare una delle locomotive dal database.

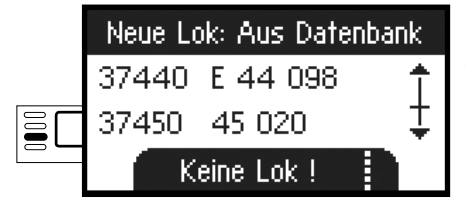

Questo funziona solo se l'indirizzo di fabbrica della locomotiva non è stato modificato.

La locomotiva è stata salvata nella lista delle locomotive ed è pronta per la messa in esercizio.

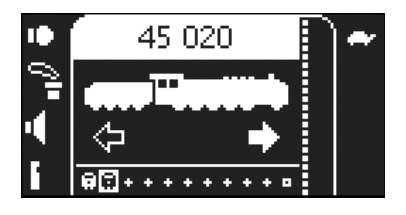

#### Creazione manuale di una locomotiva

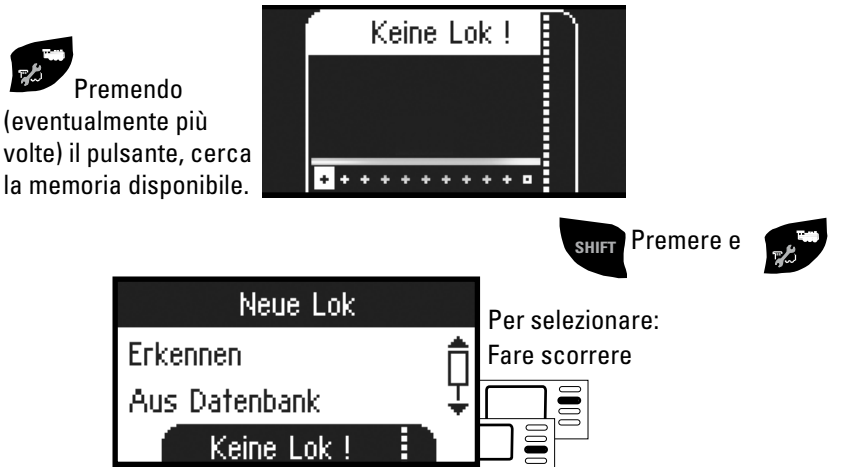

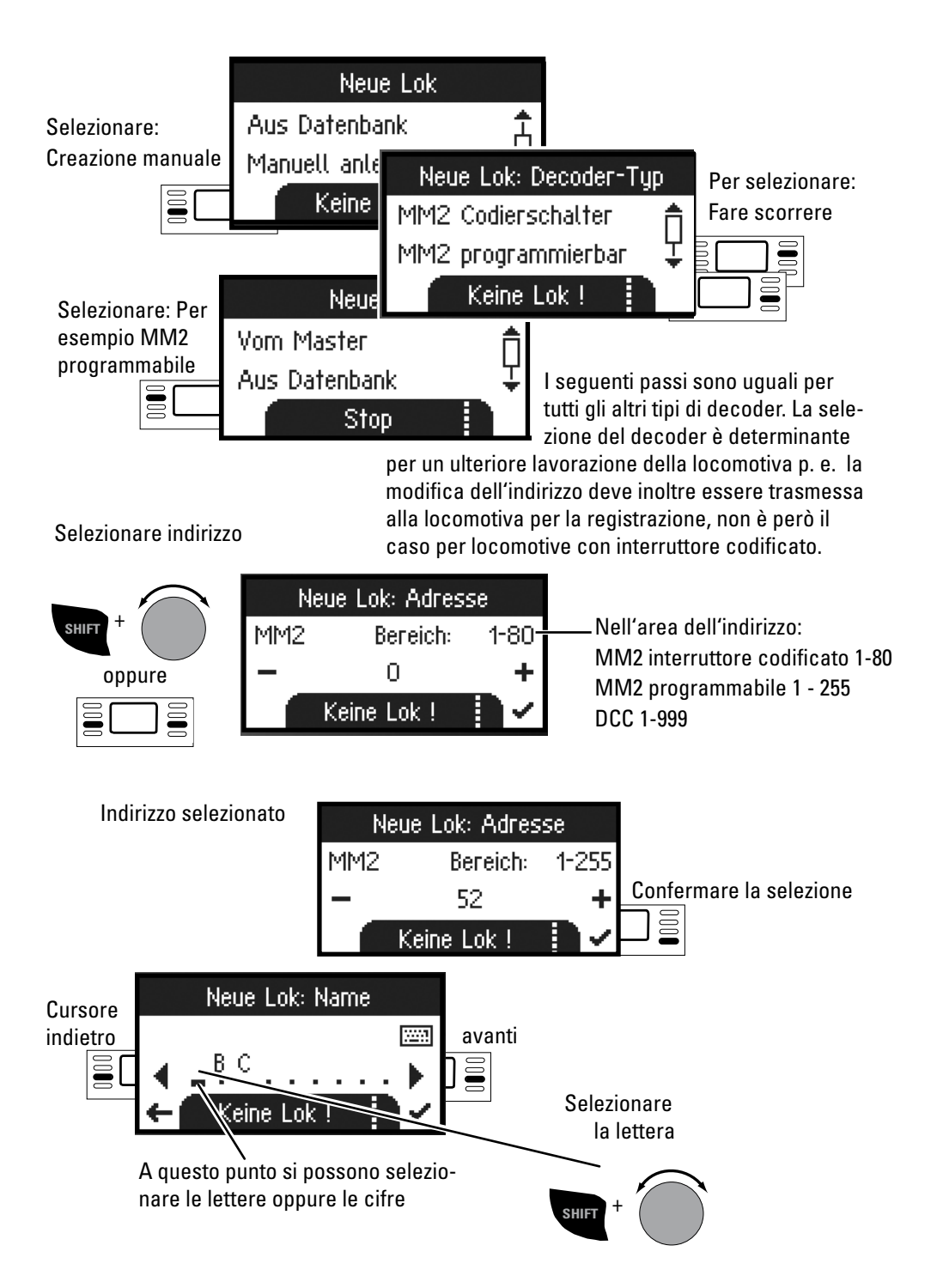

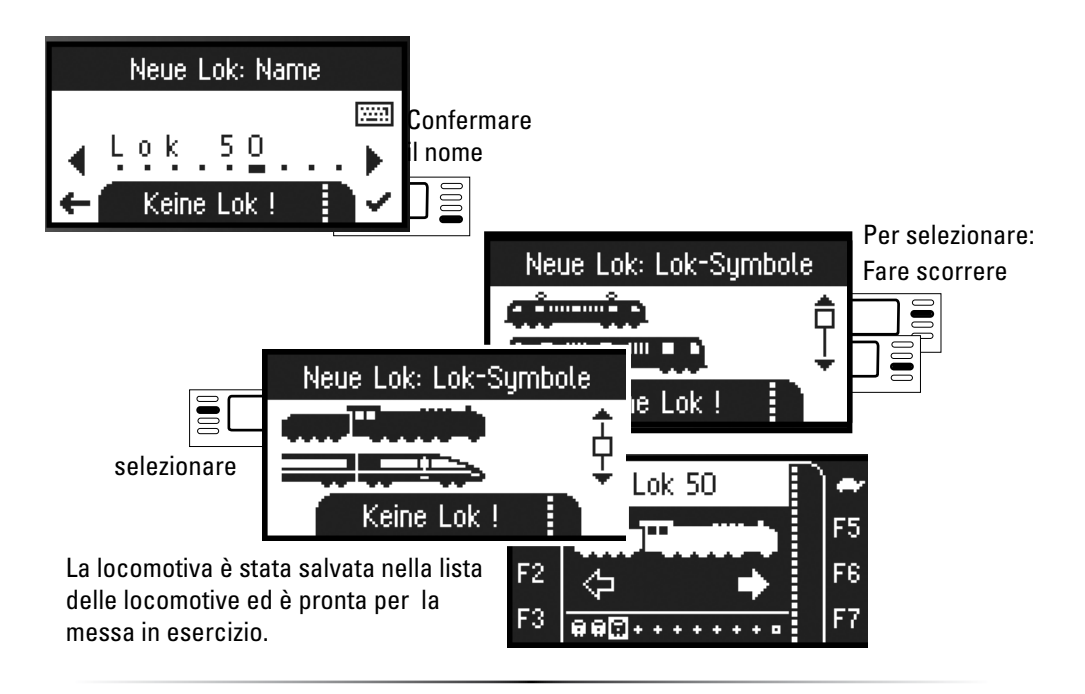

### Guidare

Le locomotive create possono essere comandate dal regolatore, le funzioni disponibili possono essere attivate tramite i pulsanti corrispondenti.

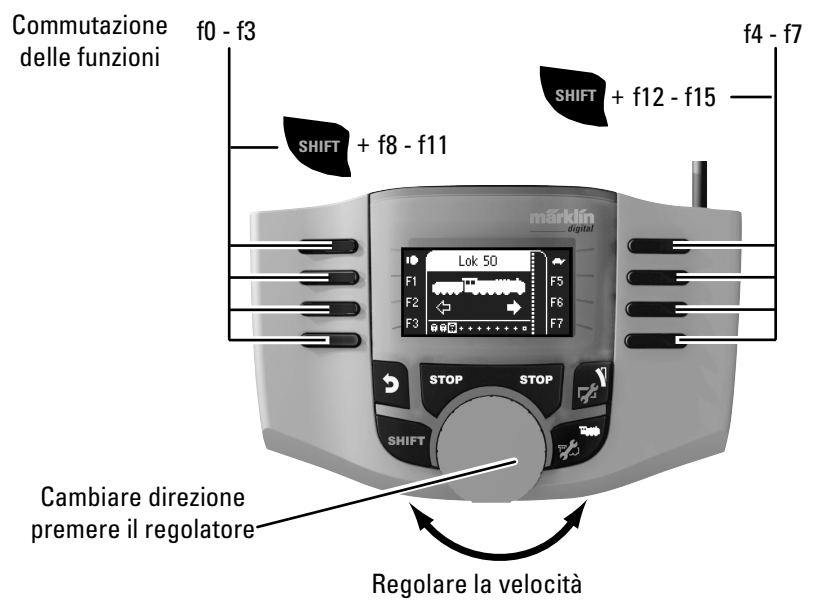

# Tastiera/Keyboard

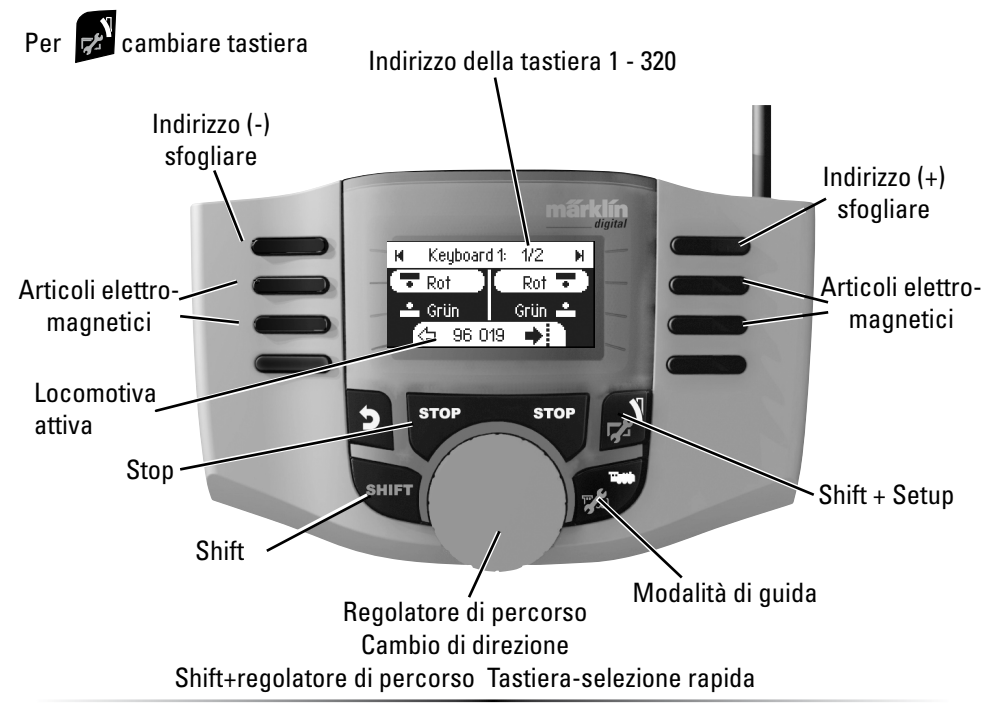

### Protocollo per gli articoli elettromagnetici

Qui si possono definire le impostazioni. Quale protocollo dei dati può essere utilizzato per commutare gli articoli elettromagnetici. Indipendentemente dal protocollo della loco. Il DCC è predefinito come standard.

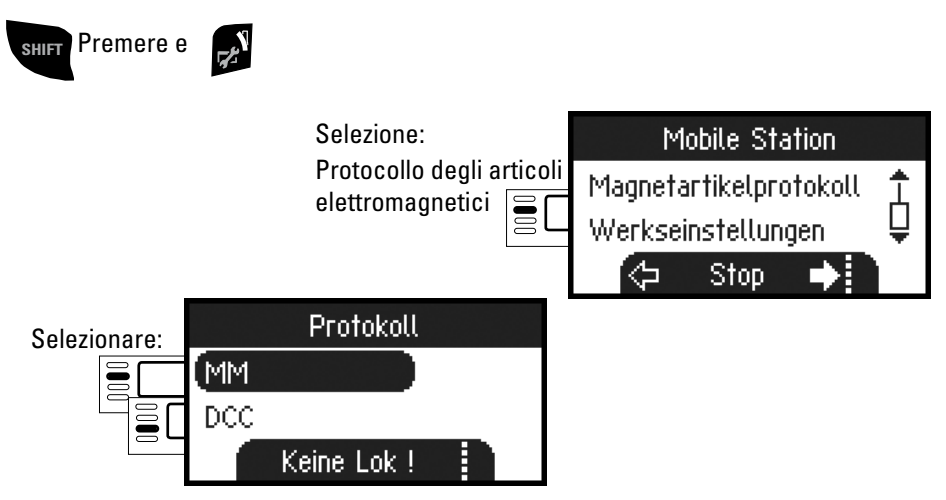

### Tastiera/Keyboard

l 320 indirizzi disponibili per gli articoli elettromagnetici vengono visualizzati con il simbolo standard.

Se la Mobile Station è collegata alla Centrale Station, gli articoli elettromagnetici vengono visualizzati con i simboli utilizzati (tranne la piattaforma girevole e segnali luminosi. I segnali luminosi vengono rappresentati come segnali ad ala, la piattaforma girevole con i simboli standard per gli articoli elettromagnetici).

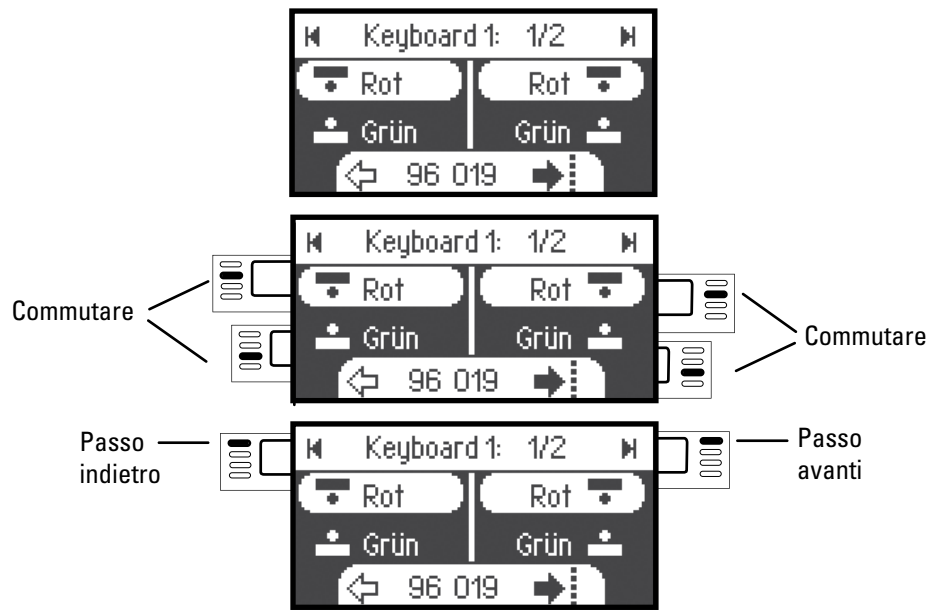

L'ultima locomotiva che è stata utilizzata rimane e può essere guidata tramite il regolatore. Per attivare le funzioni di questa locomotiva, passare alla modalità della loco premendo questo pulsante.

## Suggerimento

SHIFT

Questo pulsante permette di ricercare più velocemente.

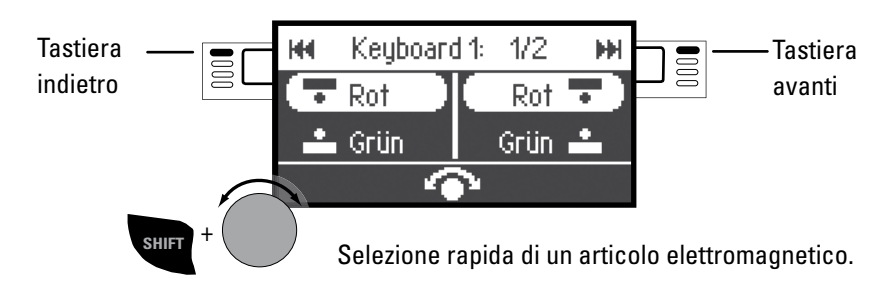

# Configurazione di una locomotiva

Questo menù serve a personalizzare la configurazione della loco, respettivamente del decoder. Si può modificare l'indirizzo o il nome della loco come anche tutti i parametri CV. In che misura la locomotiva può essere modificata in questo menù si prega di fare riferimento alle istruzione del manuale d'uso della loco o del decoder. Soltanto la locomotiva che deve essere trattata si può mettere sui binari.

In questo menù, la locomotiva selezionata è guidabile tramite il regolatore. Ora si può verificare immediatamente la modifica della

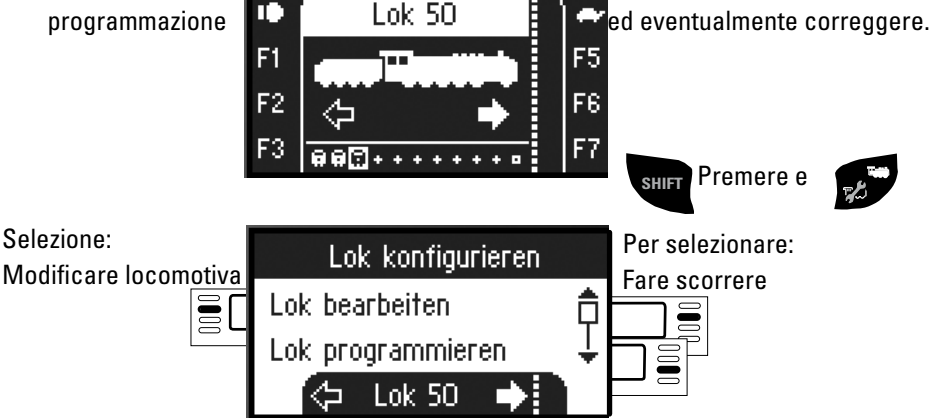

#### Modifica di una locomotiva

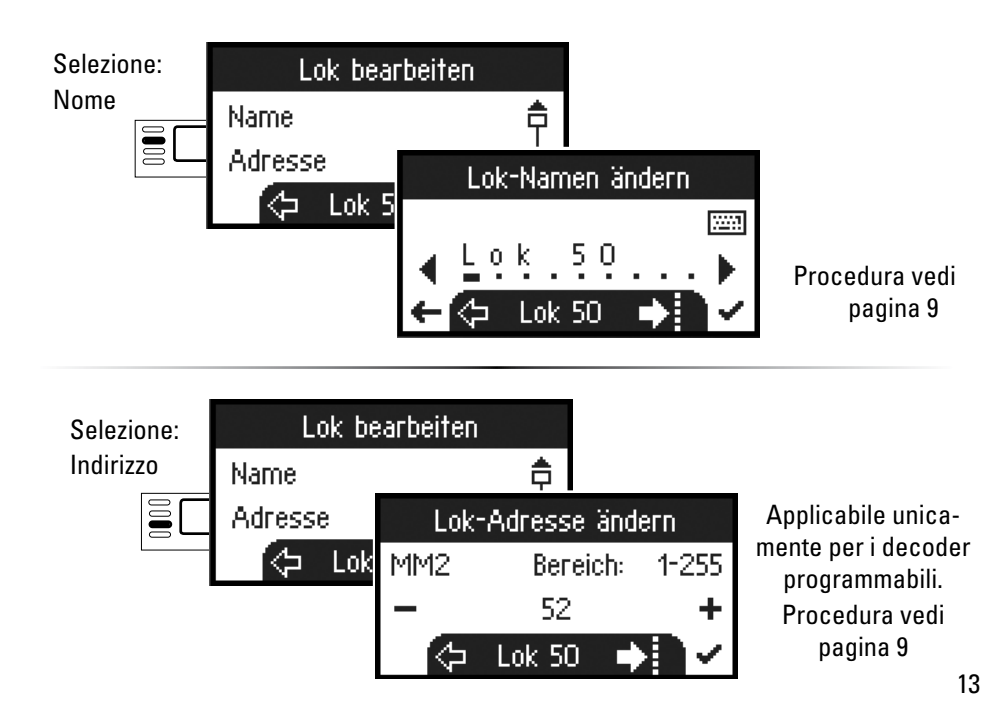

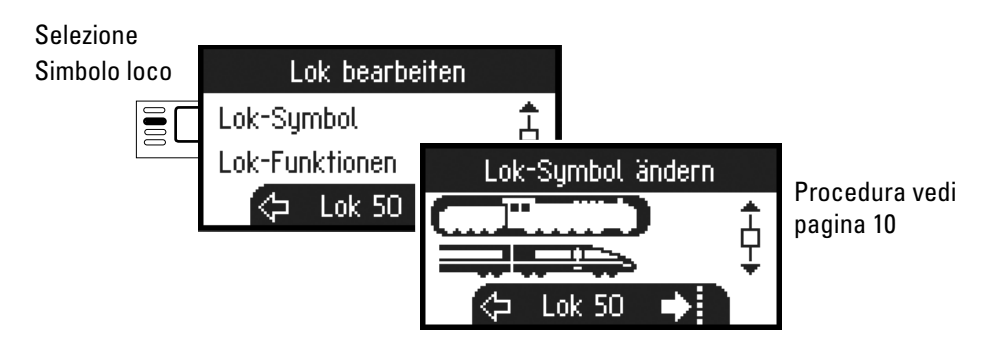

#### Funzioni

Si prega di verificare nel manuale d'uso della locomotiva, se queste impostazioni si possono eseguire.\_\_\_\_\_

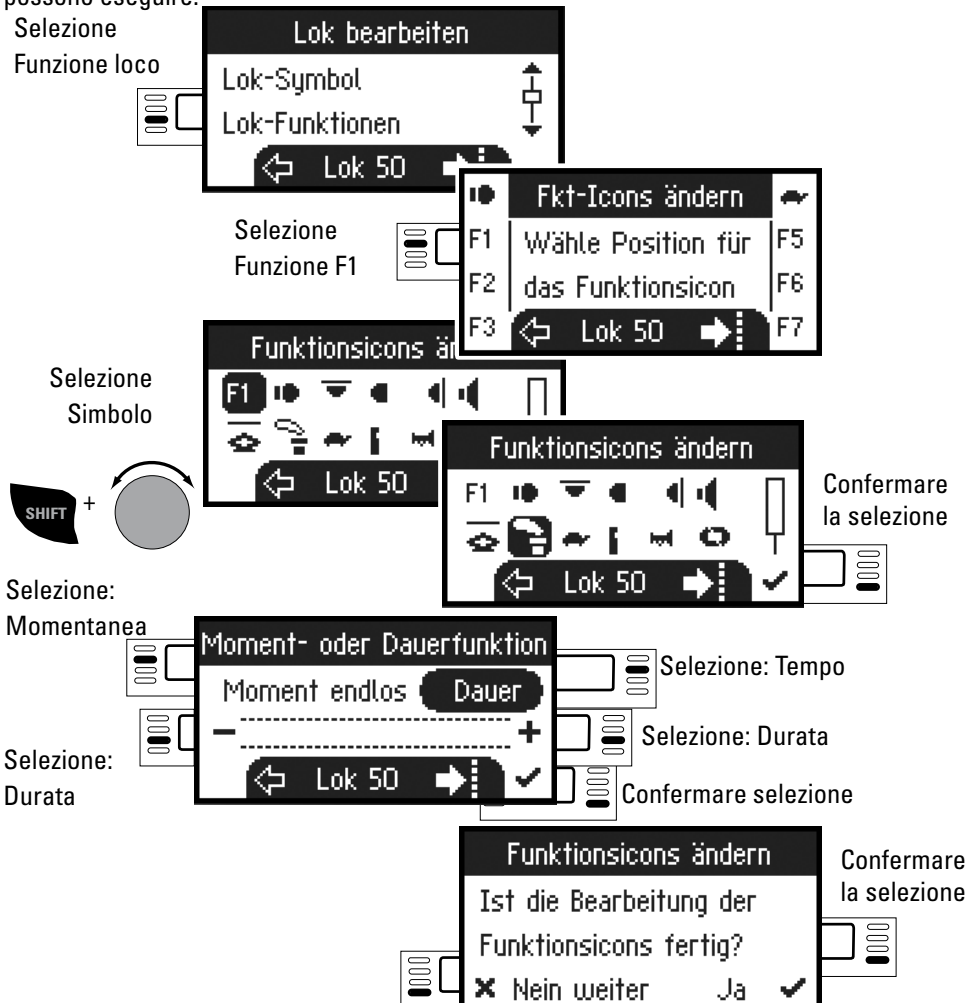

#### Velocità massima / velocità minima

Si prega di verificare nel manuale d'uso della locomotiva, se queste impostazioni si possono eseguire.

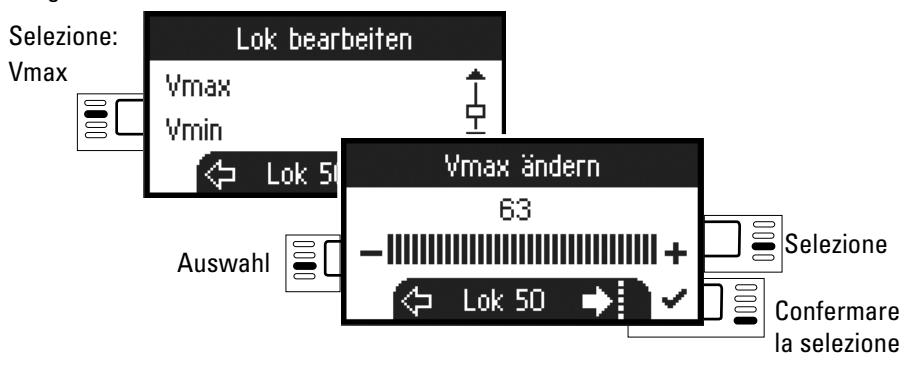

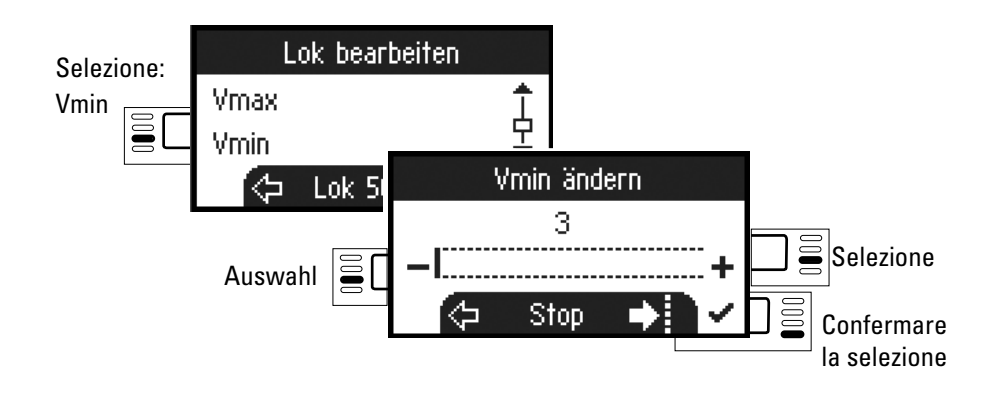

#### Anfahrbeschleunigung / Bremsverzögerung

Bitte prüfen Sie in Ihrer Lokanleitung, ob diese Einstellungen ausgeführt werden können.

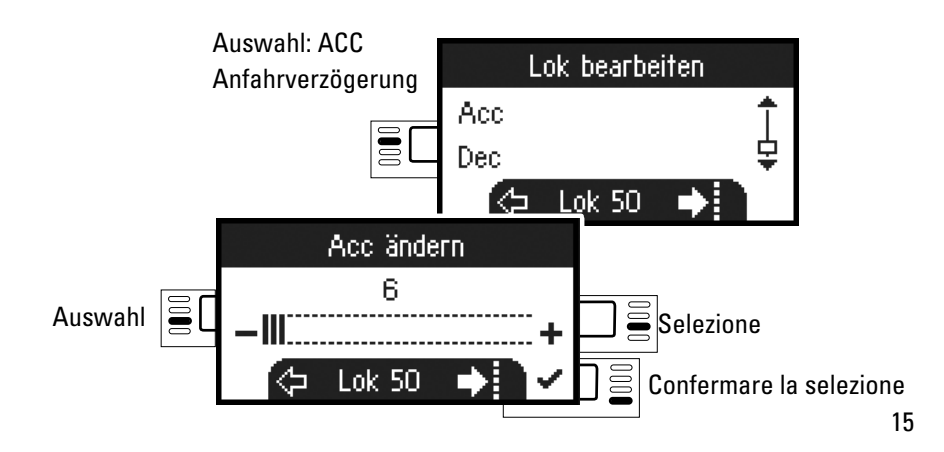

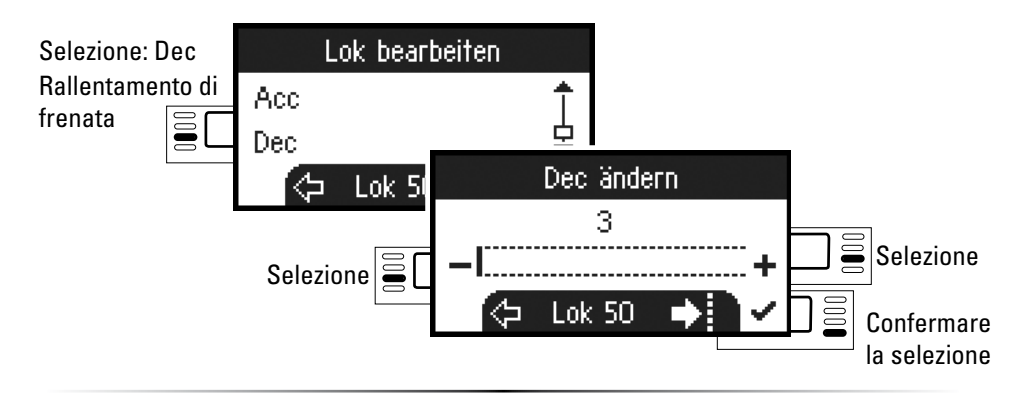

#### Volume

Controllare nel manuale d'uso della locomotiva, se è possibile eseguire queste impostazioni.

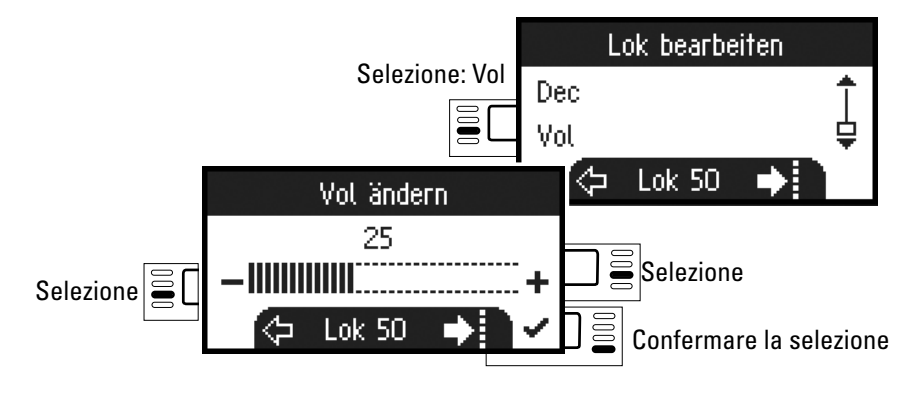

La seguente selezione è unicamente possibile per le locomotive dotate di un decoder DCC.

Controllare nel manuale d'uso della locomotiva, se è possibile eseguire queste impostazioni.

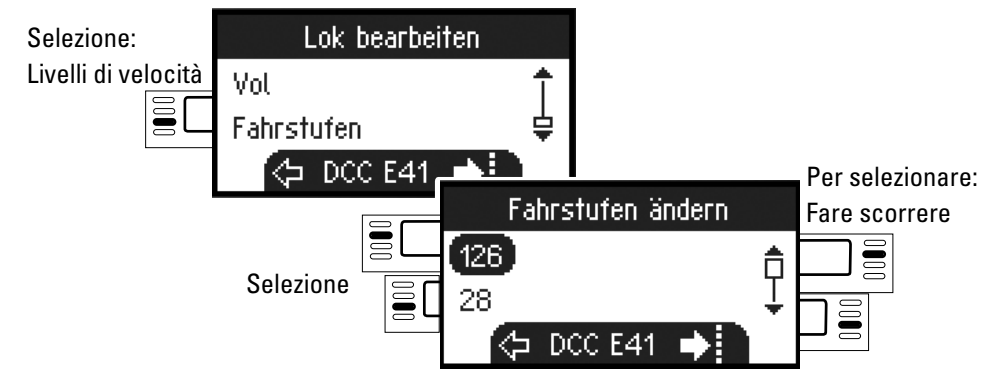

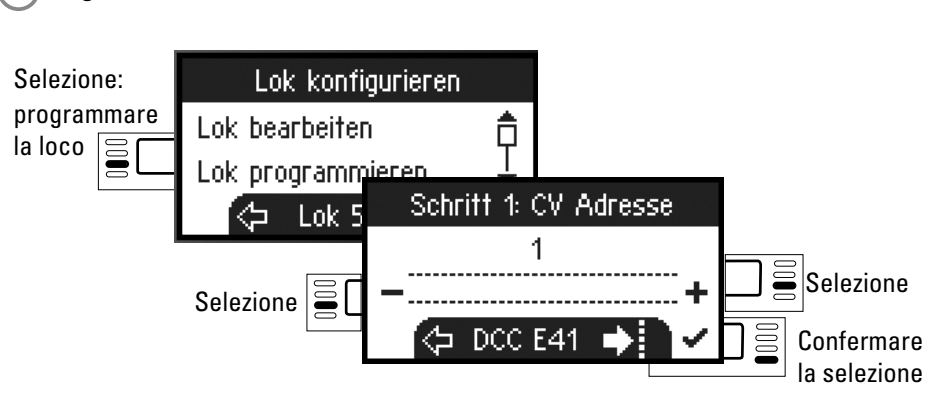

Come prima cosa bisogna impostare e confermare la selezione in modo che il valore CV può essere modificato (secondo il manuale d'uso del decoder/della locomodiva). In primo luogo viene letto il valore CV, poi nel secondo passaggio, è possibile modificare e confermare il valore. In questo modo è possibile modificare qualsiasi valore consentito.

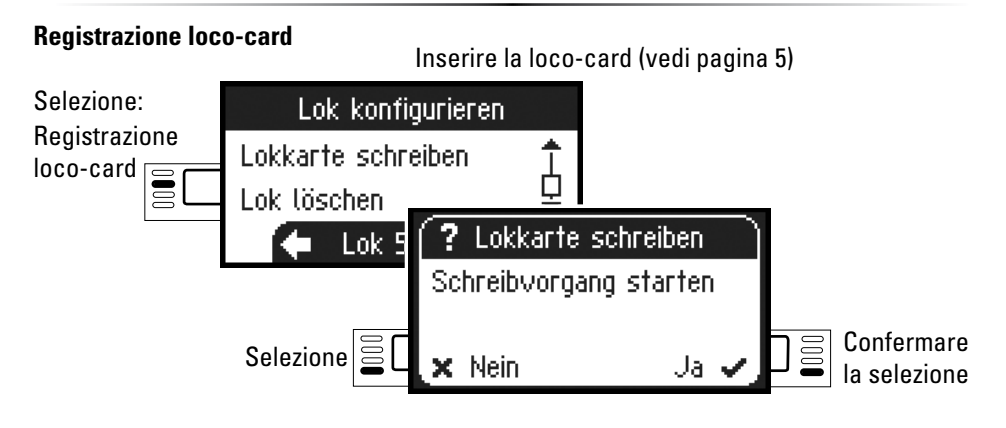

#### Cancellazione di una locomotiva

bcc) Programmare la loco

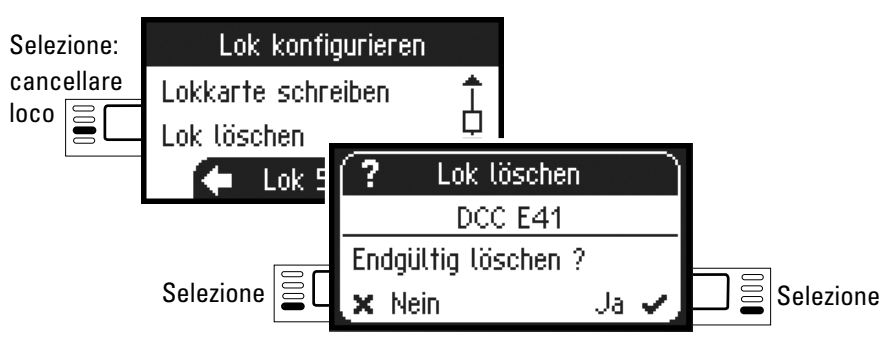

### Reset della loco

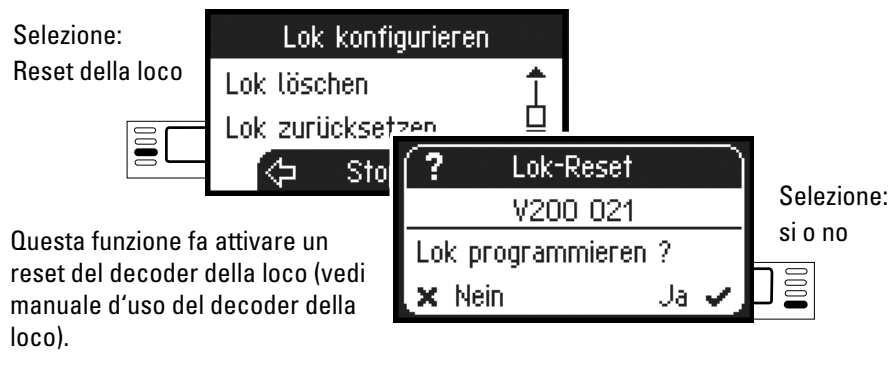

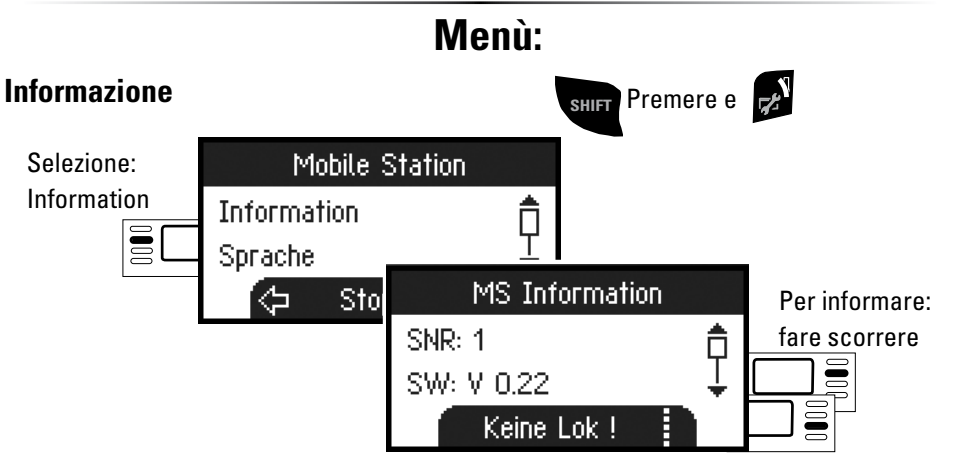

Qui potete avere informazioni sul numero di serie, sulla versione software, sulla versione hardware, sullo stato dei dati della locomotiva e il CAN-bus.

### Reset

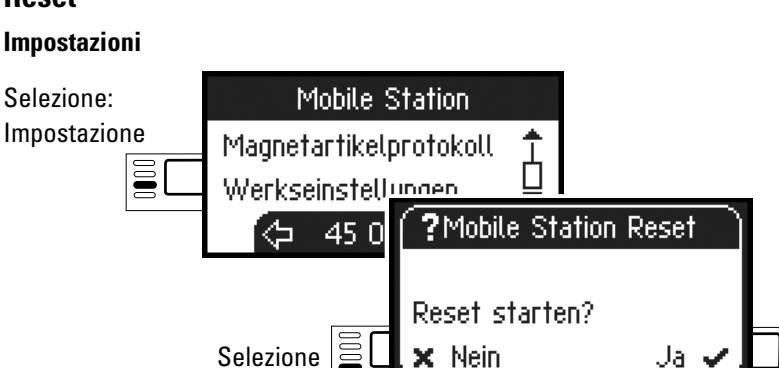

Attenzione durante il reset vengono cancellati tutti i dati e tutti i parametri.

Selezione

# Central Station 60213/60214/60215

**Connessione alla Central Station** 

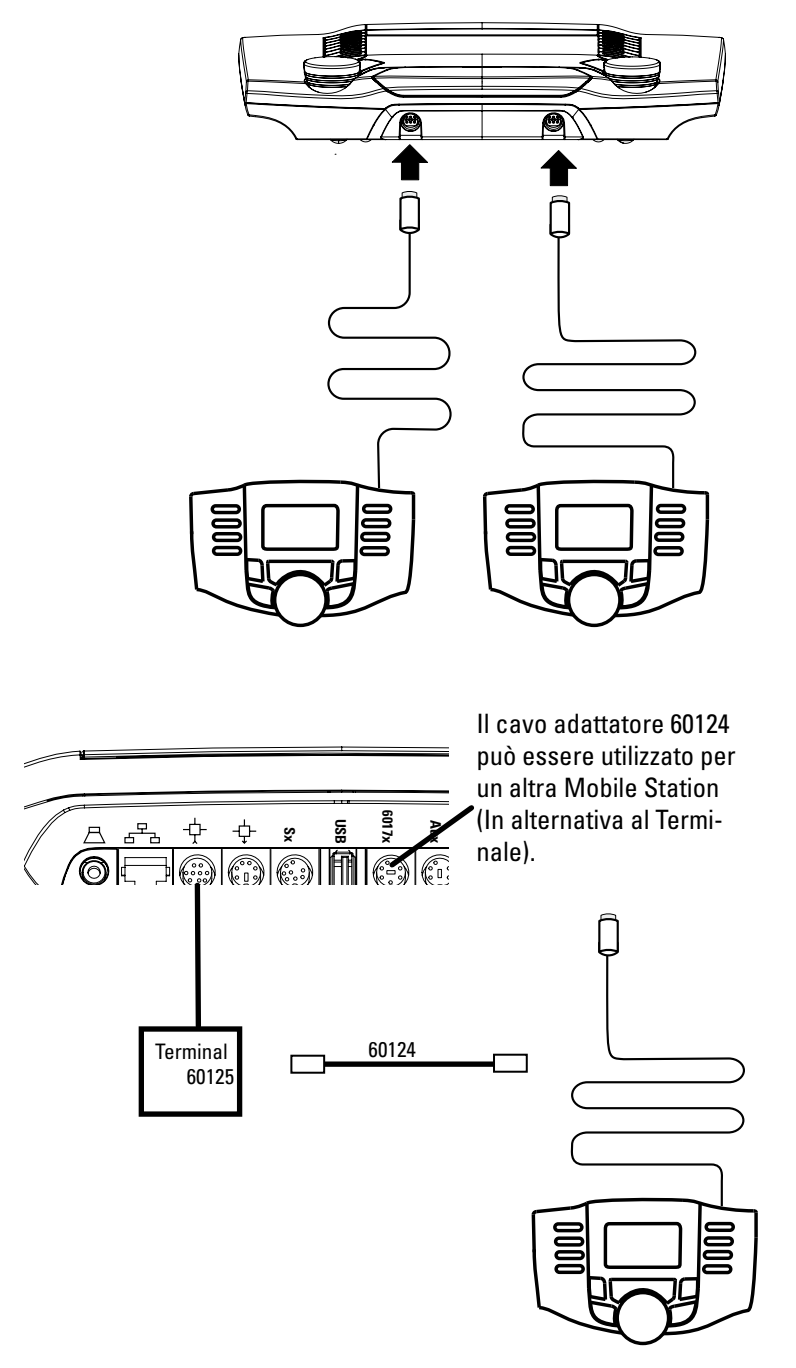

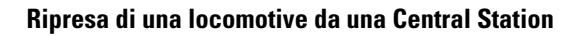

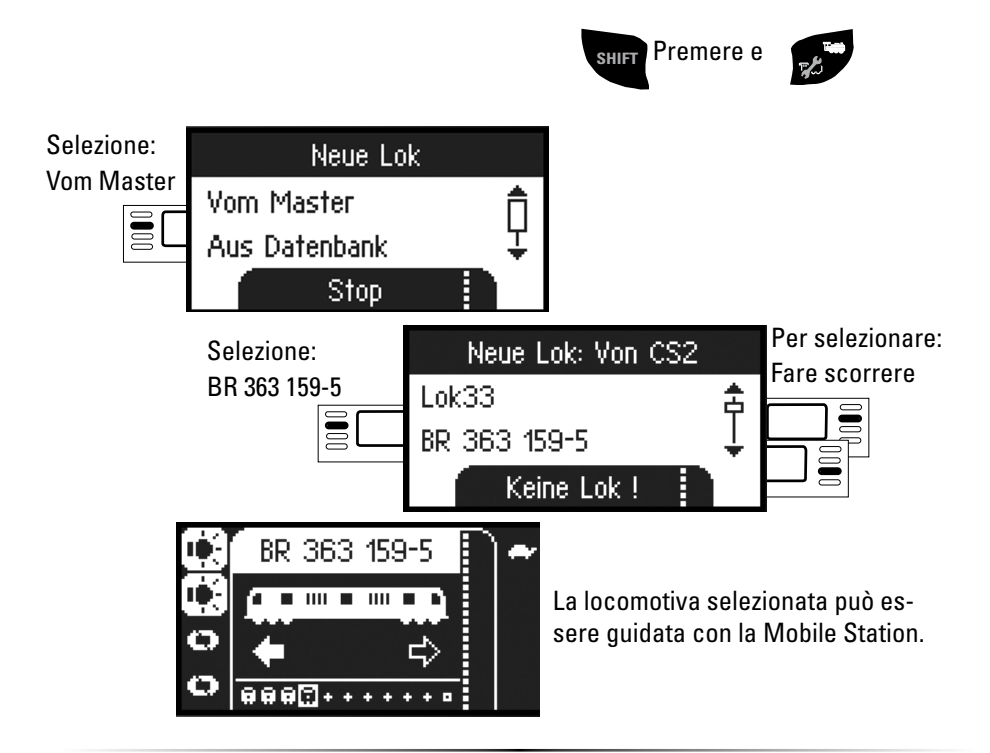

#### Configurazione di una loco

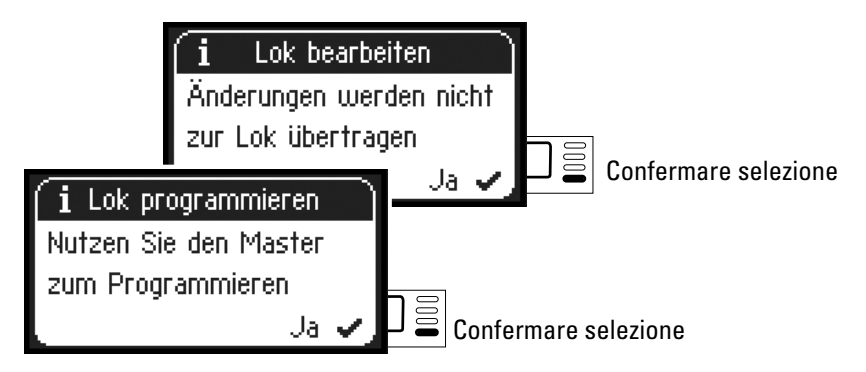

In questa disposizione d'apparecchio le configurazioni e modifiche della loco possono essere effettuate solo con la Central Station e con il binario di programmazione correspondente.